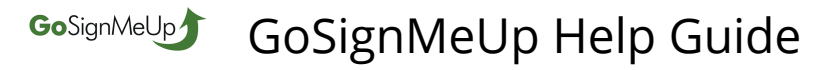

### How Do Supervisors Register for a Roswell-Alpharetta Public Safety Training Center Course?

This lesson will show you how to use our registration software.

#### 1) Make sure you are on our registration site at: https://roswellgov.gosignmeup.com

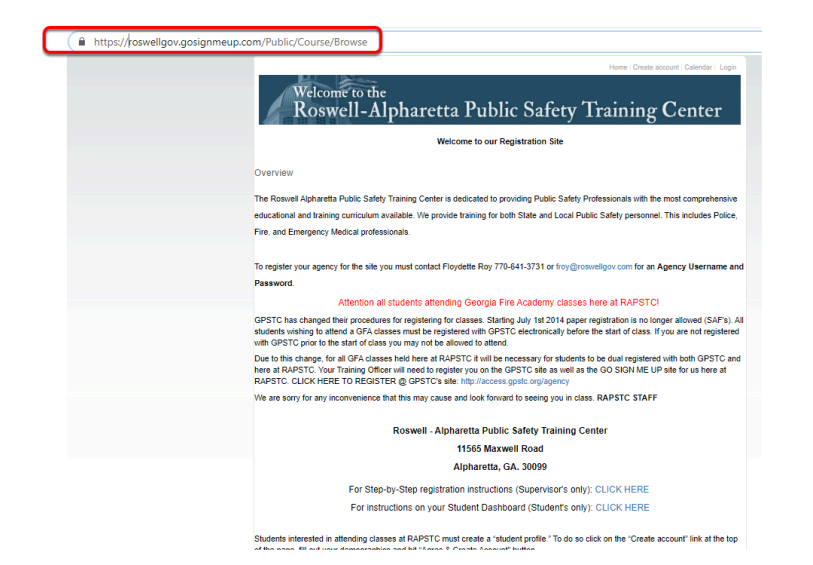

### 2) The first thing you want to do is Login using your Supervisor Username and Password.

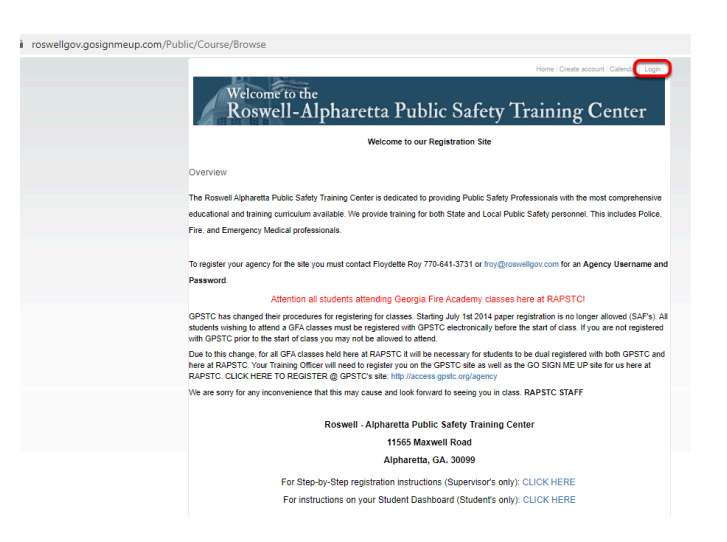

GoSignMeUp GoSignMeUp Help Guide

### 3) Type in your username and password, check Supervisor and click on Login.

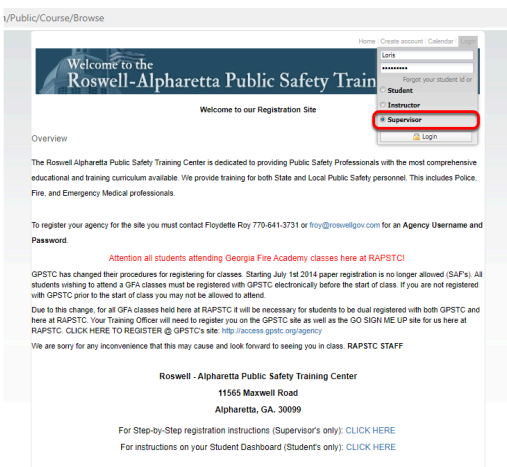

Students interested in attending classes at RAPSTC must create a "student profile." To do so click on the "Create account" link at the top of the page fill out your demographics and bit "Green & Create Account" linkton

# 4A) On your Supervisor Dashboard, you can search for students you want to enroll typing in their name in the Search bar or scrolling through the student list.

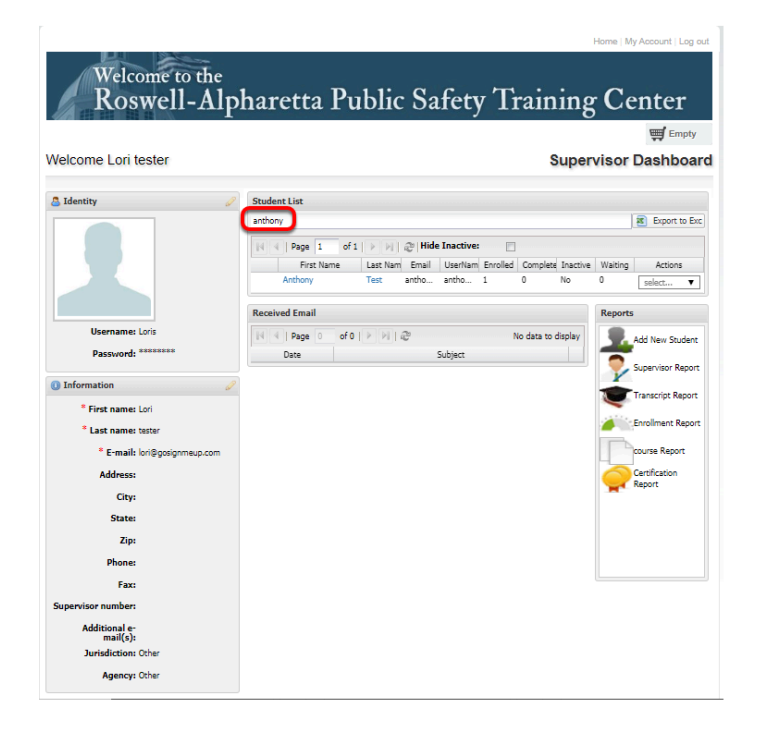

## 4B) Select Enroll from the Actions dropdown menu next to the right of the student's name.

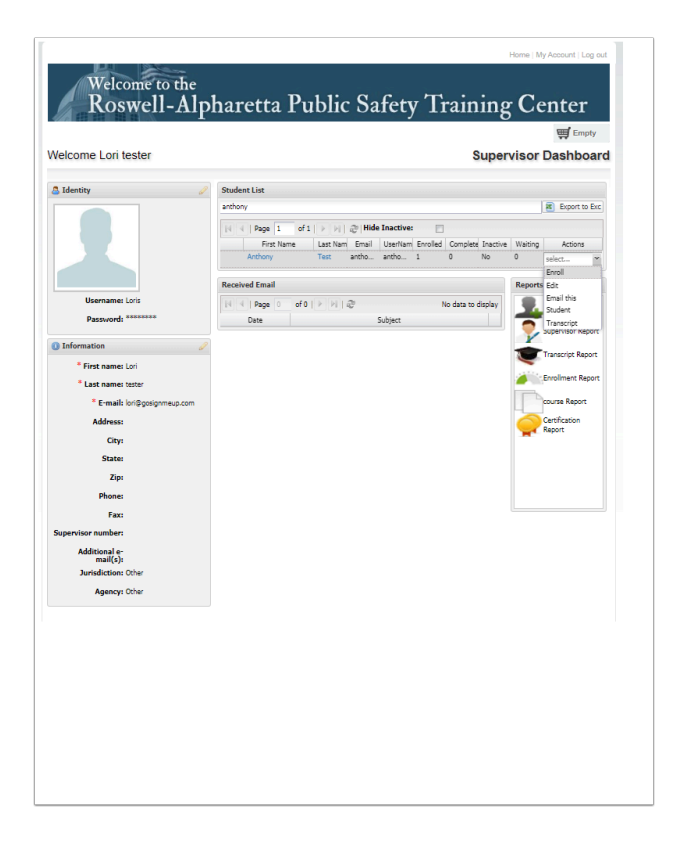

5) Once you find the course you are looking for, add it to your cart by clicking on "Wait space available" or "Add to cart" or click on the Course Name to see more information on the course.

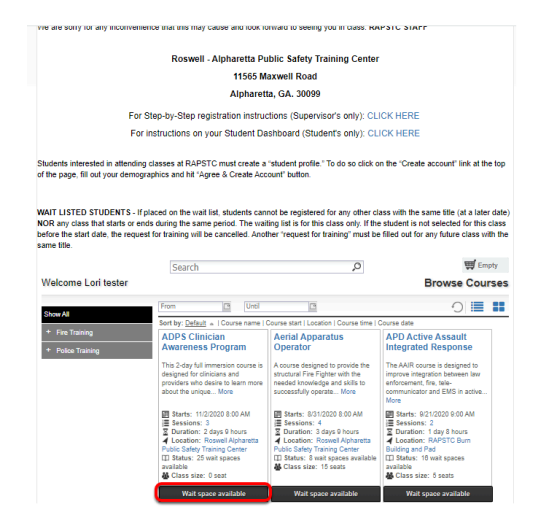

### 6) Here is the course information page. You can see more information about the course here.

| 🖿 🛩 💽 🗠 🔗 Home > All > Crisis Intervention Training                                                                                                    |                                                                                                    |                                                                                                    |                                                                                                    |   |                        | ε |
|----------------------------------------------------------------------------------------------------|----------------------------------------------------------------------------------------------------|----------------------------------------------------------------------------------------------------|----------------------------------------------------------------------------------------------------|---|------------------------|---|
| Crisis Intervention Training (C)<br>The large fuels have entern have (CT) program a d-namic calaboration of indivisional commode to include<br>the program includes a law effectivent change composed, delawed is a forp-hor croure curricum approach<br>vation arenal leakh topic that address meral literates, development diabilities, and address desames. Bat<br>development of the calaboration reaching and or inor intervention stills via nice play scenarios Law enforcement of<br>indicals with meral haveh needs and in ones.                                                                                                    | ing that persons with mental linesses and other<br>by the Georgia Peace Officer Standards and Tri<br>sist to local emergency receiving facilities and s<br>rs who successfully complete the course are eq                                                                                                    | er brain disorders receive treatment<br>raining Council as follows: Classroo<br>state psychiatric hospitals. Perform<br>quipped with the skills necessary to                                                          | : In lieu of incarceration in most cases.<br>m instructional training involving<br>ance-based training involving the<br>safely and effectively respond to                                       |   | 🕎 Wait space available | 6 |
| Content<br>Praise content use<br>(77) 64-3731<br>Credits<br>Citility Hours : 40<br>Location<br>United in the second second sec | Data and Times<br>Service 4/20/2020 6:00 AH (EST)<br>Sexiology 8:00<br>4/22/2020 6:00 AH (EST)<br>4/22/2020 6:00<br>4/22/2020 6:00<br>4/22/2020 6:00<br>4/22/2020 6:00<br>4/22/2020 6:00<br>AU<br>4/24/2020 6:00<br>Duration: 4 days 9 hours                                                                                                    | 00 AM - 5-00 PM (EST)<br>AM - 5-00 PM (EST)<br>AM - 5-00 PM (EST)<br>AM - 5-00 PM (EST)<br>D AM - 5-00 PM (EST)                                                                                                    |                                                                                                    | _ |                        |   |
| Dow M<br>+ Fai Toang<br>+ Polie Toang                                                                                                    | From Unell<br>Sort by: Dafault + I Course name I Cours<br>Crisis Intervention<br>Training<br>The George Orise Inserention<br>Training Course Inserention<br>Training Course Inserention<br>Training Course I Course I Course<br>Course I Course I Course I Course<br>Course I Course I Course I Course<br>Course I Course I Course I Course<br>Course I Course I Course I Course<br>Course I Course I Course I Course<br>Course I Course I Course I Course<br>Course I Course I Course I Course<br>Course I Course I Course I Course<br>Course I Course I Course I Course<br>Course I Course I Course I Course<br>Course I Course I Course I Course<br>Course I Course I Course I Course<br>Course I Course I Course I Course I Course<br>Course I Course I Course I Course<br>Course I Course I Course I Course<br>Course I Course I Course I Course<br>Course I Course I Course I Course I Course<br>Course I Course I Course I Course<br>Course I Course I Course I Course<br>Course I Course I Course I Course<br>Course I Course I Course I Course I Course<br>Course I Course I Course I Course I Course<br>Course I Course I Course I Course I Course<br>Course I Course I Course I Course I Course<br>Course I Course I Course I Course I Course I Course<br>Course I Course I Course I Course I Course I Course<br>Course I Course I | Tes start i Locaston i Course time i C<br>risis Intervention<br>raining<br>i e Georgia Crisis intervention<br>i acoration of professionals<br>minited to ensimp faur. More<br>Starts: 1/2/2020 8:00 AM<br>Sessions: 5 | Currie date Fire Officer 1 NPQ The Fire Officer 1 ouriculum Gentifies the requirements occessary to perform the dutes of a first-line supervisor. Tha More Starts: 2/28/2028 83.4M E Session: 2 |   |                        |   |

1) The top area shows some social media links where you can share this course with others. It also has the path you took to get here in case you want to go back. You can see the name of the course.

2) This area shows a description of the course

3) This area shows the contact, credits and location including a map for the course if any.

4) Dates and Times shows additional information including when the course starts and the sessions of the course or whether this is an online course and course duration.

5) Facilitator shows the facilitator that will be instructing the course, including a bio if they have one.

6) This area is where you can add the course to your cart by clicking "Wait space available".

### 7) You can continue adding courses to your cart, or click on the cart for "Checkout" to see what is in there.

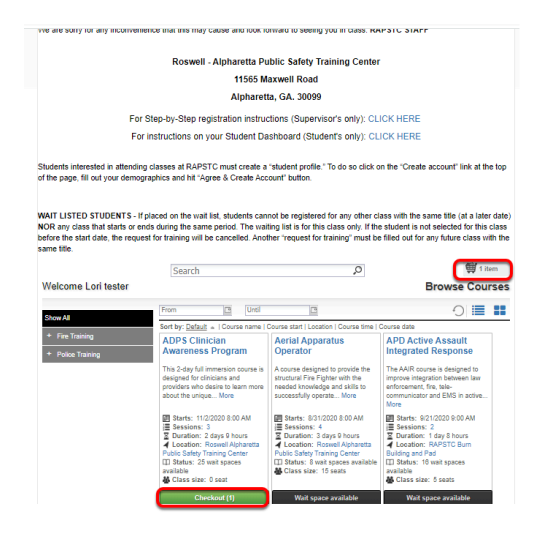

8) After clicking on your cart you can see what is inside of it. You can also delete the items by clicking the "x". To continue click on "Add more Courses" or "Proceed to Next Step" to put course on wait list (for final approval).

|                                                                    |                 |                                                               | Home   My                                                                         | Account   Calendar   Log out         |  |  |
|--------------------------------------------------------------------|-----------------|---------------------------------------------------------------|-----------------------------------------------------------------------------------|--------------------------------------|--|--|
| Welcome to the<br>Roswell-Alpharetta Public Safety Training Center |                 |                                                               |                                                                                   |                                      |  |  |
| Welcome Lori tester                                                |                 |                                                               |                                                                                   | 🛒 1 item                             |  |  |
| Cog in/ Create Account Review                                      | 3<br>Processing | 4<br>Receipt &<br>Confirmation                                | 0                                                                                 | Add more Courses                     |  |  |
| Review your current order                                          |                 |                                                               |                                                                                   | Sort By Student<br>Sort By Course    |  |  |
| Order for Anthony Test<br>Course Name                              |                 | Date(s)                                                       | Time(s)                                                                           | Price                                |  |  |
| Crisis Intervention Training - 7388                                |                 | 4/20/2020<br>4/21/2020<br>4/22/2020<br>4/23/2020<br>4/24/2020 | 8:00 AM - 5:0<br>8:00 AM - 5:0<br>8:00 AM - 5:0<br>8:00 AM - 5:0<br>8:00 AM - 5:0 | 0 PM<br>0 PM<br>0 PM<br>0 PM<br>0 PM |  |  |
| Please provide any special needs.                                  | <i>"</i>        |                                                               |                                                                                   |                                      |  |  |
| 5                                                                  |                 |                                                               | Procee                                                                            | d to Next Step                       |  |  |
|                                                                    |                 |                                                               |                                                                                   |                                      |  |  |
|                                                                    |                 |                                                               |                                                                                   |                                      |  |  |

Copyright 1999-2019 | GoSignMeUp Online Event Registration Software

Home | My Account | Calendar | Log out

9) This is the Order Receipt page. You can "Print Receipt", "Continue Shopping for Courses" or go "Back To User Home" page. You will also receive a confirmation e-mail that you are on the wait list.

| Velcome Lori tester                                                                                |                                                                         |                                                                                                    |                                                      |
|----------------------------------------------------------------------------------------------------|-------------------------------------------------------------------------|----------------------------------------------------------------------------------------------------|------------------------------------------------------|
| Log in/ Create Account Review                                                                      | Processing                                                              | (d)<br>Receipt &<br>Confirmation                                                                               | ×                                                    |
| cleast one course in the order is wait listed.<br>Order Receipt                                    | See details below.                                                      | Enrollment Details:<br>Date:<br>Registration number:<br>Username:                                              | 12/5/201<br>CUXN3P76946958<br>anthony@gosignmeup.cor |
| articipant Information:<br>nthony Test<br>IA, NKA, 11111<br>nthony@gosignmeup.com<br>555) 555-5555 |                                                                         |                                                                                                    |                                                      |
| Order Details                                                                                      |                                                                         |                                                                                                    |                                                      |
| ourse name                                                                                         |                                                                         | Dates                                                                                                    | Status                                               |
| risis Intervention Training                                                                        | 4/20/2020 8<br>4/21/2020 8<br>4/22/2020 8<br>4/23/2020 8<br>4/24/2020 8 | ::00 AM - 5:00 PM On Waiti<br>::00 AM - 5:00 PM<br>::00 AM - 5:00 PM<br>::00 AM - 5:00 PM<br>::00 AM - 5:00 PM | ng List                                              |
|                                                                                                    | Print R                                                                 | eceipt                                                                                                    |                                                      |
| Continue Sho                                                                                       | pping for Courses                                                       | Back To Us                                                                                                    | ser Home                                             |